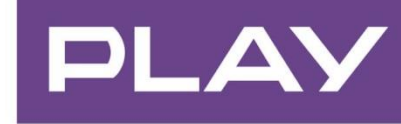

dla Firm

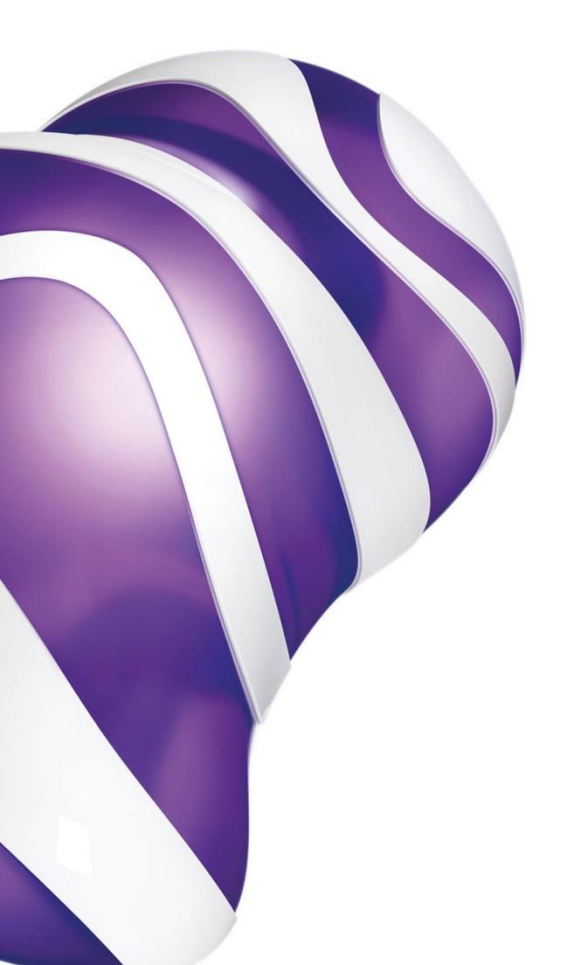

# e-faktura w PLAY

DOKUMENT KSIĘGOWY

AKCEPTOWANY W ROZLICZENIACH Z INSTYTUCJAMI PODATKOWO - SKARBOWYMI

POZOSTAJĄCY W ZGODZIE Z PRZEPISAMI PRAWA

GWARANTUJĄCY BEZPIECZEŃSTWO I WYGODĘ KORZYSTANIA

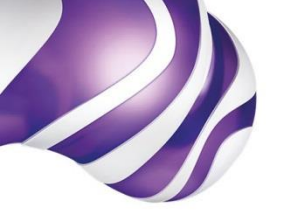

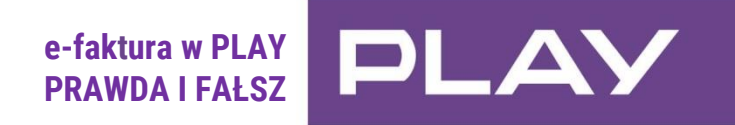

|                                                                        | PRAWDA:                                                                                                    | FAŁSZ:                                                                                                    |
|------------------------------------------------------------------------|----------------------------------------------------------------------------------------------------|----------------------------------------------------------------------------------------------------|
| ZGODNY Z PRAWEM<br>DOKUMENT KSIĘGOWY                                   | <ul> <li>e-faktura w PLAY jest pełnoprawnym dokumentem umożliwiającym rozliczenie z Urzędem Skarbowym</li> <li>e-faktury i e-korekty w PLAY są zgodne Ustawą o podatku od towarów i usług (art. 106-108 ustawy)</li> </ul>                                                                                                    | <ul> <li>e-faktura w PLAY nie stanowi dokumentu<br/>umożliwiającego rozliczenie z Urzędem<br/>Skarbowym</li> </ul> |
| GWARANCJA<br>BEZPIECZEŃSTWA                                            | <ul> <li>e-faktury i e-korekty w PLAY są opatrzone kwalifikowanym znacznikiem czasu, w celu zabezpieczenia przed sfałszowaniem i antydatowaniem</li> <li>e-faktura w PLAY dostępna jest na indywidualnym koncie Klienta w serwisie Play24 (www.24.play.pl) po uprzednim zalogowaniu do konta</li> <li>mail powiadamiający o wystawieniu faktury tzw. e-awizo, zawierający e-fakturę, jest podpisany certyfikowanym kluczem, który skutecznie chroni przed przechwyceniem, przeczytaniem lub sfałszowaniem wiadomości i gwarantuje "nietykalność" dołączonych do niej dokumentów</li> </ul> | <ul> <li>e-faktura w PLAY nie jest udostępniana<br/>w bezpieczny sposób</li> </ul>                                 |
| PEŁNA ZGODNOŚĆ DANYCH (WERSJA<br>ELEKTRONICZNA<br>VS WERSJA PAPIEROWA) | <ul> <li>e-faktura w PLAY zawiera te same dane, co faktura papierowa</li> </ul>                                                                                                    | <ul> <li>e-faktura w PLAY nie zawiera tych samych<br/>danych, co faktura papierowa</li> </ul>                      |
| ŁATWY I SZYBKI DOSTĘP                                                  | <ul> <li>wystarczy założyć indywidualne konto w serwisie Play24 (www.24.play.pl),<br/>by z tego miejsca obejrzeć i/lub pobrać wystawioną e-fakturę w PLAY</li> <li>e-faktura w PLAY dostępna jest na indywidualnym koncie Klienta w serwisie Play24<br/>przez 13 miesięcy - w tym okresie można ją obejrzeć oraz pobrać i zapisać na dowolnym<br/>nośniku elektronicznym, np.: dysk, płyta CD</li> <li>e-faktura jest wysyłana mailem (e-awizo) w postaci pliku pdf</li> </ul>                                                                                                    |                                                                                                    |
| SZYBKOŚĆ I PEWNOŚĆ<br>Dostarczenia                                     | <ul> <li>e-faktura w PLAY zamieszczana jest na indywidualnym koncie Klienta<br/>w serwisie Play24 w ciągu 48 godzin od momentu jej wystawienia</li> <li>w przeciwieństwie do tradycyjnej faktury papierowej, która dostarczana jest przez<br/>operatora pocztowego po ok. 5 dniach roboczych (średni czas dostarczenia)</li> </ul>                                                                                                    |                                                                                                    |
| WYGODNY FORMAT                                                         | <ul> <li>e-faktura w PLAY wystawiana i udostępniana jest na indywidualnym koncie Klienta<br/>w serwisie Play24 oraz dostarczana mailem (e-awizo) w wygodnym formacie PDF</li> </ul>                                                                                                    |                                                                                                    |
| DODATKOWE<br>POWIADOMIENIE                                             | <ul> <li>e-awizo w PLAY (powiadomienie o wystawieniu e-faktury i e-korekty) wysyłane jest do<br/>Klienta na adres e-mail podany podczas aktywacji e-faktury w PLAY wraz z fakturą w<br/>formie pliku PDF.</li> </ul>                                                                                                    |                                                                                                    |

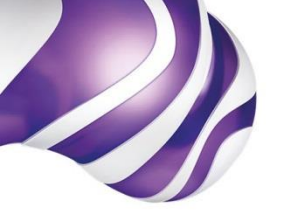

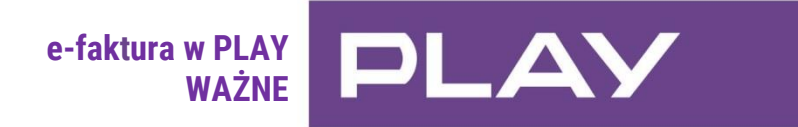

W przypadku e-faktury właściwym dokumentem księgowym akceptowanym przez organy podatkowe i organy kontroli skarbowej jest zapisany plik elektroniczny e-faktury w formacie PDF, pobrany uprzednio z indywidualnego konta Klienta w serwisie Play24 (www.24.play.pl) lub z maila tzw. e-awizo.

W świetle przepisów księgowych faktura w formie elektronicznej jest dokumentem tak samo ważnym jak faktura w formie papierowej.

W serwisie Play24 możliwe jest pobranie e-faktury lub e-korekty, a następnie wydruk papierowy ich obrazu, przydatnego wyłącznie do wewnętrznych, firmowych rozliczeń.

e-faktura jest przesyłana mailem tzw e-awizo w formie pliku PDF.

dla Firm

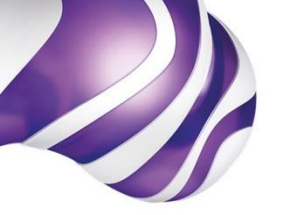

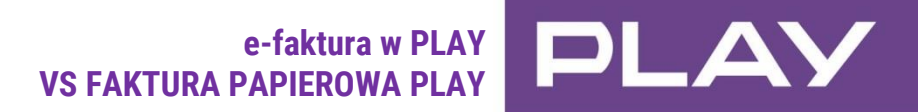

## dla Firm

Pełna zgodność danych i sposobu ich prezentacji:

e-faktura w PLAY

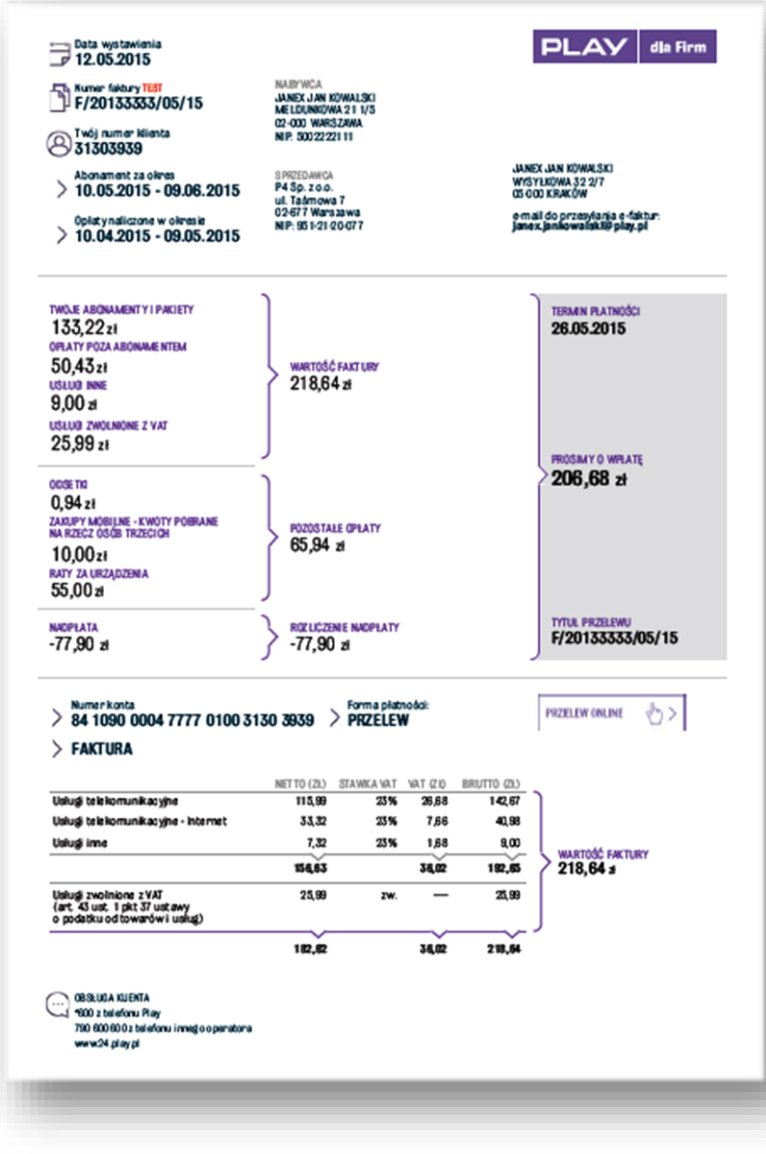

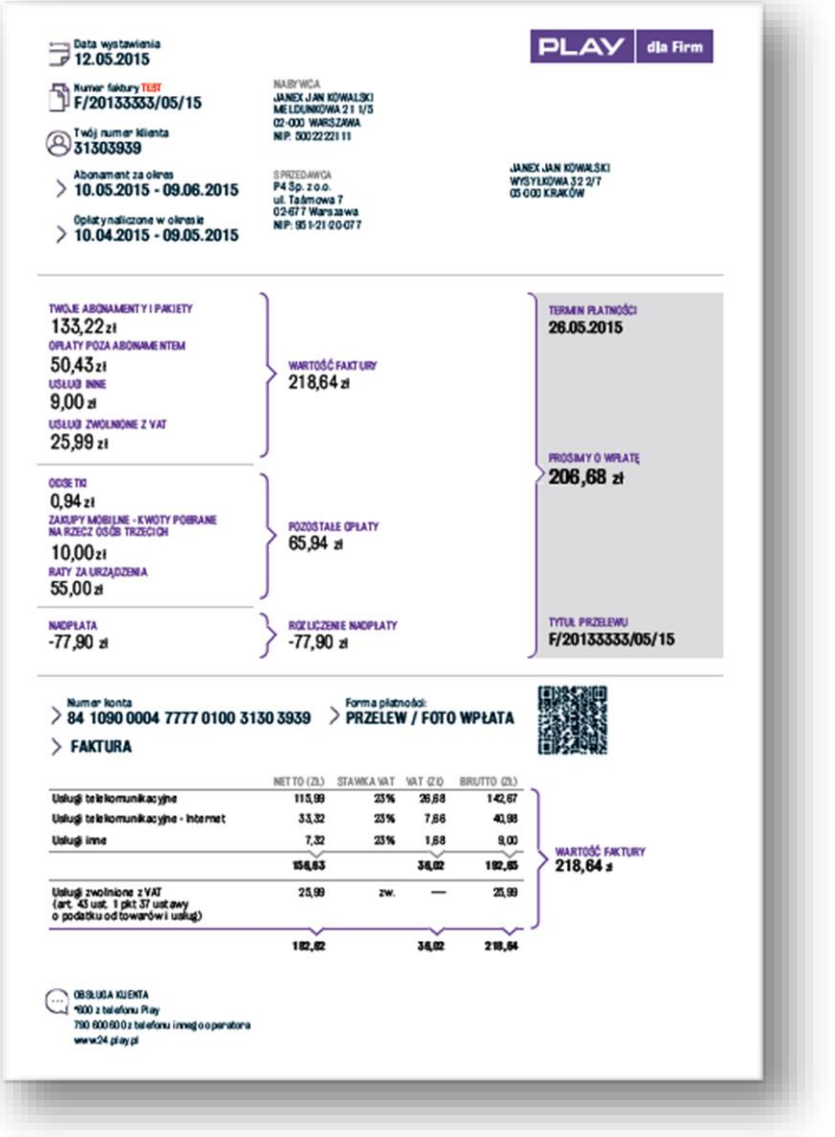

**FAKTURA PAPIEROWA PLAY** 

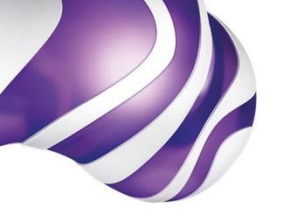

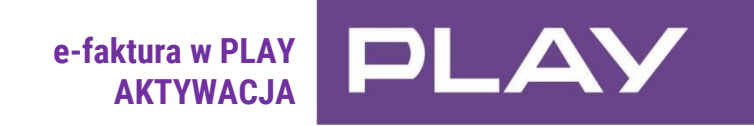

#### WAŻNE:

- Aktywacja e-faktury w PLAY jest łatwa i można jej dokonać w drodze kilku wygodnych sposobów (przedstawionych poniżej).
- Aktywacja e-faktury w PLAY dotyczy wszystkich numerów przypisanych do danego konta abonenckiego (numer konta abonenckiego wskazany jest w umowie i na fakturze).
- Wysoka funkcjonalność e-faktury w PLAY (czyli możliwość jej przeglądania, pobierania i zapisywania pliku e-faktury w PLAY w celach księgowych rozliczeń z Urzędem Skarbowym) dostępna jest dla posiadaczy konta w serwisie Play24 (www.24.play.pl). Faktura przesyłana jest również mailem (e-awizo) w formie pliku PDF.
- W celu zapewnienia bezpieczeństwa Klienci biznesowi posiadający osobowość prawną inną niż jednoosobowa działalność gospodarcza przed rozpoczęciem procesu aktywacji e-faktury w PLAY, powinni wyznaczyć Administratora konta w serwisie Play24 (www.play.pl/OBSŁUGA KLIENTA/Centrum pomocy/Zarządzanie kilkoma numerami).
- Rozpoczęcie wystawiania e-faktur w PLAY przez P4 Sp. z o.o. nastąpi najwcześniej od następnego cyklu rozliczeniowego po zarejestrowaniu zgody (właściwego oświadczenia) na koncie abonenckim Klienta.
- W przypadku przeprowadzenia aktywacji e-faktury w PLAY poprzez serwis Play24, SMS, e-mail aktywacja e-faktury na koncie abonenckim Klienta nastąpi w ciągu 24h od przeprowadzenia i prawidłowego zakończenia procesu aktywacji.

| SPOSÓB AKTYWACJI e-faktury w PLAY                                                                                                    | WŁAŚCIWE OŚWIADCZENIE<br>CZYLI SPOSÓB UPOWAŻNIENIA P4 SP. Z O.O.<br>DO ROZPOCZĘCIA WYSTAWIANIA e-faktury w PLAY                                                                                                    |
|----------------------------------------------------------------------------------------------------|----------------------------------------------------------------------------------------------------|
| SERWIS PLAY24     aktywacja samodzielna                                                                                                    | <ul> <li>poprawne przeprowadzenie i zakończenie procesu aktywacji<br/>e-faktury w PLAY w serwisie PLAY24 (www.24.play.pl)</li> </ul>                                                                                                    |
| <ul> <li>KONTAKT Z DORADCĄ BIZNESOWYM<br/>aktywacja w drodze zlecenia Doradcy Biznesowemu, który przygotuje,<br/>przedstawi do podpisu i następnie przekaże do P4 Sp. z o.o. właściwy wniosek</li> </ul>                          | <ul> <li>wypełniony przez Doradcę Biznesowego i podpisany przez Klienta<br/>"Wniosek na aktywację e-faktury w PLAY" czyli zgoda na przesyłanie,<br/>w tym udostępnianie e-faktury w PLAY wystawionej z tytułu świadczonych przez P4<br/>Sp. z o.o. Usług Telekomunikacyjnych na rzecz Abonenta.</li> </ul> |
| • WIZYTA W PUNKCIE SPRZEDAŻY (POS)<br>aktywacja w drodze rozmowy ze sprzedawcą w ramach wizyty w dowolnym Punkcie Sprzedaży,<br>który przygotuje, przedstawi do podpisu i następnie przekaże<br>do P4 Sp. z o.o. właściwy wniosek | <ul> <li>wypełniony przez Sprzedawcę i podpisany przez Klienta "Wniosek<br/>na aktywację e-faktury w PLAY" czyli zgoda na przesyłanie,<br/>w tym udostępnianie e-faktury wystawionej z tytułu świadczonych<br/>przez P4 Sp. z o.o. Usług Telekomunikacyjnych na rzecz Abonenta.</li> </ul>                 |

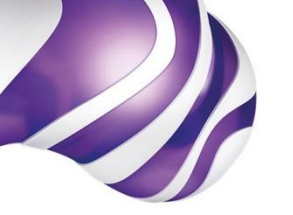

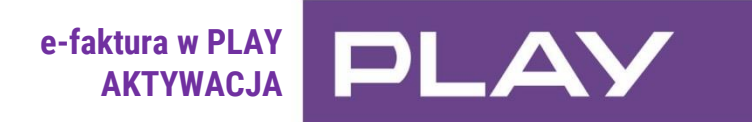

| <ul> <li>WYSYŁKA SMS         aktywacja poprzez wysyłkę SMS-a na bezpłatny numer 80200 - z numeru telefonu uprawnionego do wprowadzania zmian na koncie abonenckim.         W treści sms należy podać adres e-mail, na który ma być przesyłane powiadomienie o wystawieniu e-faktury w PLAY (e-awizo) z e-fakturą, a następnie postępować zgodnie z instrukcją otrzymaną w SMS-ie zwrotnym.     </li> </ul>                                                                                                    | • Zgoda wyrażona w drodze korespondencji SMS-owej.                                                                                                    |
|----------------------------------------------------------------------------------------------------|----------------------------------------------------------------------------------------------------|
| <ul> <li>WAŻNE:<br/>sposób aktywacji w drodze SMS-a dedykowany jest głównie dla Klientów posiadających usługę<br/>głosową.</li> </ul>                                                                                                    |                                                                                                    |
| <ul> <li>WYSYŁKA E-MAIL         aktywacja poprzez wysłanie zlecenia pocztą elektroniczną na adres: firma@pomocplay.pl<br/>W treści e-maila należy podać:         numer konta abonenckiego Klienta (wskazany na umowie i fakturze)         nazwę firmy, na którą zarejestrowana jest usługa (telefon, Internet, telemetria)         hasło/hasła abonenckie do wszystkich usług na koncie abonenckim Klienta         adres e-mail, na który ma być przesyłane powiadomienie o wystawieniu<br/>e-faktury w PLAY (e-awizo)     </li> <li>WAŻNE:         sposób aktywacji w drodze wysyłki e-mail dedykowany jest głównie dla Klientów posiadających<br/>usługę PLAY INTERNET.     </li> </ul> | <ul> <li>Zgoda wyrażona poprzez kliknięcie w aktywny link nadesłany<br/>e-mailem zwrotnym.</li> </ul>                                                                                                    |
| • KONTAKT TELEFONICZNY Z OBSŁUGĄ KLIENTA<br>aktywacja w drodze rozmowy telefonicznej z konsultantem<br>(na numery: *600 lub 790 600 600 z telefonu innego operatora)                                                                                                    | <ul> <li>Zgoda wyrażona w drodze korespondencji SMS-owej<br/>lub papierowego wniosku wysłanego pocztą.</li> </ul>                                                                                                    |
| <ul> <li>PAPIEROWY WNIOSEK WYSŁANY POCZTĄ<br/>aktywacja poprzez wysłanie pocztą papierowego wniosku aktywacyjnego<br/>(wzór wniosku dostępny na stronie www.play.pl)</li> </ul>                                                                                                    | <ul> <li>wypełniony i podpisany przez Klienta "Wniosek na aktywację<br/>e-faktury w PLAY" czyli zgoda na przesyłanie, w tym udostępnianie<br/>e-faktury wystawionej z tytułu świadczonych przez P4 Sp. z o.o.<br/>Usług Telekomunikacyjnych na rzecz Abonenta przesłany na adres:<br/>P4 Sp. z o.o., Skrytka pocztowa 43, 02-671 Warszawa.</li> </ul> |

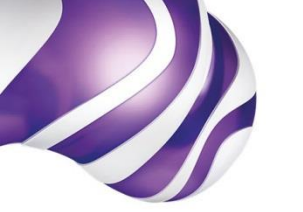

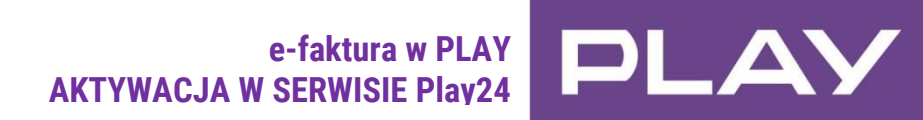

| KROK 1 | Założenie konta Klienta<br>czyli rejestracja<br>w serwisie Play24<br>(www.24.play.pl)<br>(dotyczy Klientów, którzy<br>nie posiadają konta w<br>serwisie.) | <ul> <li>Aby założyć konto Klienta w serwisie Play24 należy kolejno:</li> <li>1. wybrać link "Zarejestruj się"</li> <li>2. wypełnić formularz rejestracyjny</li> <li>3. w trakcie wypełniania wprowadzić jednorazowe hasło SMS, które zostanie przesłane SMS-em na numer telefonu wskazany podczas procesu rejestracji</li> <li>4. zatwierdzić wypełniony formularz</li> <li>Po zatwierdzeniu formularza, Klient od razu jest przekierowywany do serwisu Play24.</li> </ul> | Pobierz naszą aplikacię </th                                                                                                    |
|--------|----------------------------------------------------------------------------------------------------|----------------------------------------------------------------------------------------------------|----------------------------------------------------------------------------------------------------|
| KROK 2 | Logowanie do serwisu<br>Play24 (www.24.play.pl)<br>(dotyczy Klientów,<br>którzy posiadają konto<br>w serwisie.)                                           | Aby zalogować się do konta Klienta<br>w serwisie Play24 należy podać wskazane przy<br>zakładaniu konta Klienta<br>login i hasło.                                                                                                    | <image/> <section-header><section-header><section-header><section-header><section-header><section-header><section-header><section-header><section-header><section-header><complex-block><complex-block><complex-block></complex-block></complex-block></complex-block></section-header></section-header></section-header></section-header></section-header></section-header></section-header></section-header></section-header></section-header> |

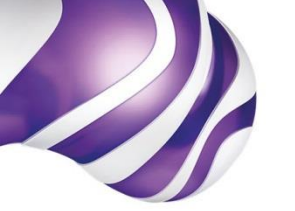

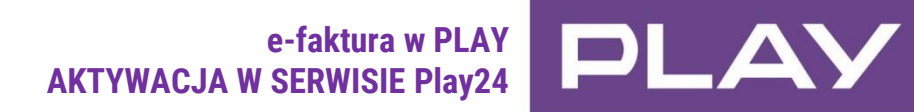

| KROK 3 | aktywacja<br>e-faktury w PLAY<br>w serwisie Play24<br>(www.24.play.pl)                | <ul> <li>Aby samodzielnie aktywować e-fakturę<br/>w PLAY w serwisie Play24 należy kolejno:</li> <li>1. zalogować się do serwisu</li> <li>2. w zakładce "PAKIETY i USŁUGI" wybrać podzakładkę<br/>"Usługi Finansowe"</li> <li>3. następnie w sekcji "Ustawienia" wybrać "Włącz<br/>e-fakturę"</li> <li>4. w celu dokończenia aktywacji e-faktury należy wpisać<br/>jednorazowe hasło, które zostanie wysłane SMS-em<br/>na wskazany w trakcie procesu zakładania konta na<br/>Play24 numer telefonu.</li> </ul>      | Image: Strategie of the strategie of the strat | INTERNET     POMOC     Q     TWOJE KONTO       Image: State     Image: State     Image: State     Image: State       Polęczenia     Zgłoszenia     Pomoc       Image: State     Ustawienia     Image: State       Image: Mydęcona     Włącz >       Image: Włączona     Włącz >       Image: Włączona     Włącz >       Image: Włączona     Włącz >       Image: Włączona     Włącz >       Image: Włączona     Włącz >       Image: Włączona     Włącz >       Image: Włączona     Włącz >       Image: Włączona     Włącz >       Image: Włączona     Włącz >       Image: Włączona     Włącz >       Image: Włączona     Włącz > |
|--------|---------------------------------------------------------------------------------------|----------------------------------------------------------------------------------------------------|----------------------------------------------------------------------------------------------------|----------------------------------------------------------------------------------------------------|
| KROK 4 | Sprawdzanie statusu<br>aktywacyjnego<br>i potwierdzenie aktywacji<br>e-faktury w PLAY | <ul> <li>Na skutek przeprowadzonej w serwisie Play24 aktywacji<br/>e-faktury w PLAY na abonenckim koncie Klienta wprowadzona<br/>zostanie zmiana dotycząca sposobu fakturowania.</li> <li>Aby szybko i samodzielnie sprawdzić status aktywacji e-faktury<br/>w PLAY w serwisie Play24 należy kolejno:</li> <li>1. w zakładce "PAKIETY i USŁUGI" wybrać podzakładkę<br/>"Usługi Finansowe"</li> <li>2. następnie w pozycji e-faktura sprawdzić, czy status<br/>zmienił się z: "Wyłączona" na: "Włączona".</li> </ul> | Na skróty İ Doladuj konto 🕦 Salony Play                                                                                                    | Sprawudz zasieg         Cakupy przez telefon                                                                                                    |

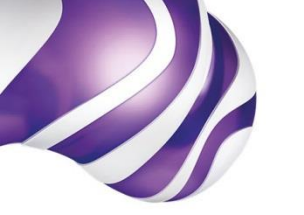

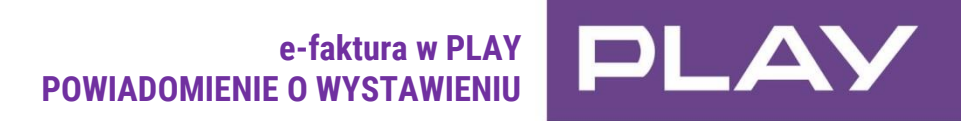

Powiadomienie o wystawieniu e-faktury w PLAY W chwili wystawienia przez P4 Sp. z o.o. e-faktury i/lub e- korekty w PLAY, na wskazany przez Klienta adres e-mail przypisany do odbioru e-awizo, do Klienta wysyłane jest pocztą elektroniczną z adresu awizo@mojefinanseplay.pl e-awizo powiadamiające o wystawieniu e-faktury i/lub e-korekty.

e-awizo zawiera następujące podstawowe dane dotyczące faktury:

- numer i datę wystawienia,
- termin płatności,
- kwotę do zapłaty,
- numer rachunku bankowego do wpłaty,
- podsumowanie opłat
- oraz e-fakturę w formie załącznika PDF.

e-awizo jest interaktywne - umożliwia przekierowanie do:

- Archiwum e-faktur w serwisie Play24 (www.24.play.pl) skąd również można pobrać i zapisać fakturę
- www.play.pl aby zapoznać się z instrukcją czytania faktury
- płatności ZAPŁAĆ ONLINE, aby zrealizować płatność
- Ankiety do oceny e-faktury

|                                                                | + MODEM H<br>Sprawdz >                     | UAWEI ZA 1 ZŁ                   | Ť     |  |
|----------------------------------------------------------------|--------------------------------------------|---------------------------------|-------|--|
| 🖎 dla Firm 🗍                                                   | woja faktura                               | właśnie dot                     | aria! |  |
|                                                                |                                            |                                 |       |  |
| Dzień dobry,<br>przesylamy fakturę nur<br>08.11.2015. Dokument | er F/4000001/11/1<br>znajduje się w załącz | 5 wystawioną<br>miku, a poniżej | - 1   |  |
| Termin platnošci                                               | sonnearc.                                  | 23.11.2016                      | - 1   |  |
| P                                                              | rosimy o wpłatę                            |                                 | - 8   |  |
|                                                                | 48,36 zł                                   |                                 |       |  |
| 2020                                                           | iconume 👌>                                 |                                 | - 1   |  |
|                                                                |                                            |                                 | - 1   |  |
| 1                                                              | Podgląd oplat                              |                                 | - 8   |  |
| Wartość faktury<br>Twoie abonatienty i                         | DIRPON                                     | 09,20 zi                        | - 8   |  |
| Opiaty poza abonan                                             | entern                                     | 3,00.28                         | _     |  |
| Rozliczenie nadplat                                            | ,                                          | -10,84 zł                       | _     |  |
| Nadpiata                                                       |                                            | -10,64 21                       | _     |  |
| Razem                                                          |                                            | 48,36 zł                        | - 8   |  |
| Instrukcja Czytania I                                          | aktury                                     |                                 | - 8   |  |
|                                                                |                                            |                                 | - 8   |  |
| Dane do przelewu t                                             | sankowego                                  |                                 | - 8   |  |
| Numer konta                                                    |                                            |                                 | - 8   |  |
| 22 1600 1505 222                                               | 2 0100 4518 2493                           |                                 |       |  |
| P4 Sp. z o o                                                   |                                            |                                 |       |  |
| Tytuł przelewu                                                 |                                            |                                 |       |  |
| F/4000001/11/15                                                |                                            |                                 | _     |  |
| Kwota przelewu                                                 |                                            |                                 |       |  |
| 40,30 21                                                       |                                            |                                 | - 8   |  |
| ARCHINGIN E-FARTUR                                             | DCEN 5-                                    | evenue 🖓 >                      | - 1   |  |
|                                                                |                                            |                                 | - 11  |  |

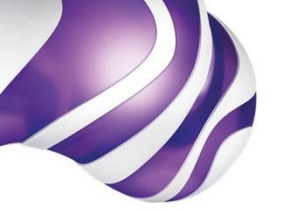

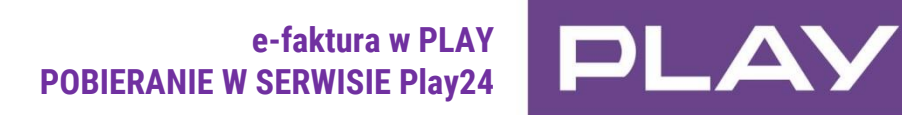

e-faktura w PLAY oglądanie, pobieranie i zapisywanie pliku elektronicznego e-faktury Aby obejrzeć e-fakturę/e-korektę w PLAY należy kolejno:

- 1. zalogować się do serwisu
- przejść do zakładki "FAKTURY" oraz wybrać podzakładkę "Wykaz faktur"
- wybrać z listy e-fakturę, którą chcemy obejrzeć, a następnie kliknąć symbol "kartki" w kolumnie Pobierz dokument

Aby pobrać i zapisać e-fakturę/e-korektę w PLAY należy kolejno:

- 1. zalogować się do serwisu
- przejść do zakładki "FAKTURY" oraz wybrać podzakładkę "Wykaz faktur"
- 3. rozwinąć listę dokumentów danym okresie lub wybrać bezpośrednio "Pobierz dokument"
- pobrany plik z właściwą e-fakturą/e-korektą można od razu zapisać na dysku w komputerze bądź na innym nośniku elektronicznym np. pendrive, dysk przenośny, płyta CD/DVD

#### WAŻNE:

Wykaz aktywności tzw. **biling połączeń** dostępny jest **bezpłatnie** w serwisie Play24.

Możliwe jest zamówienie rachunku szczegółowego na koncie Klienta w serwisie Play24.

Aby zamówić a następnie pobrać rachunek szczegółowy, należy kolejno:

- 1. zalogować się do serwisu
- 2. przejść do zakładki "FAKTURY" oraz rozwinąć listę dokumentów w danym okresie rozliczeniowym
- 3. następnie wybrać "Zamów rachunek szczegółowy

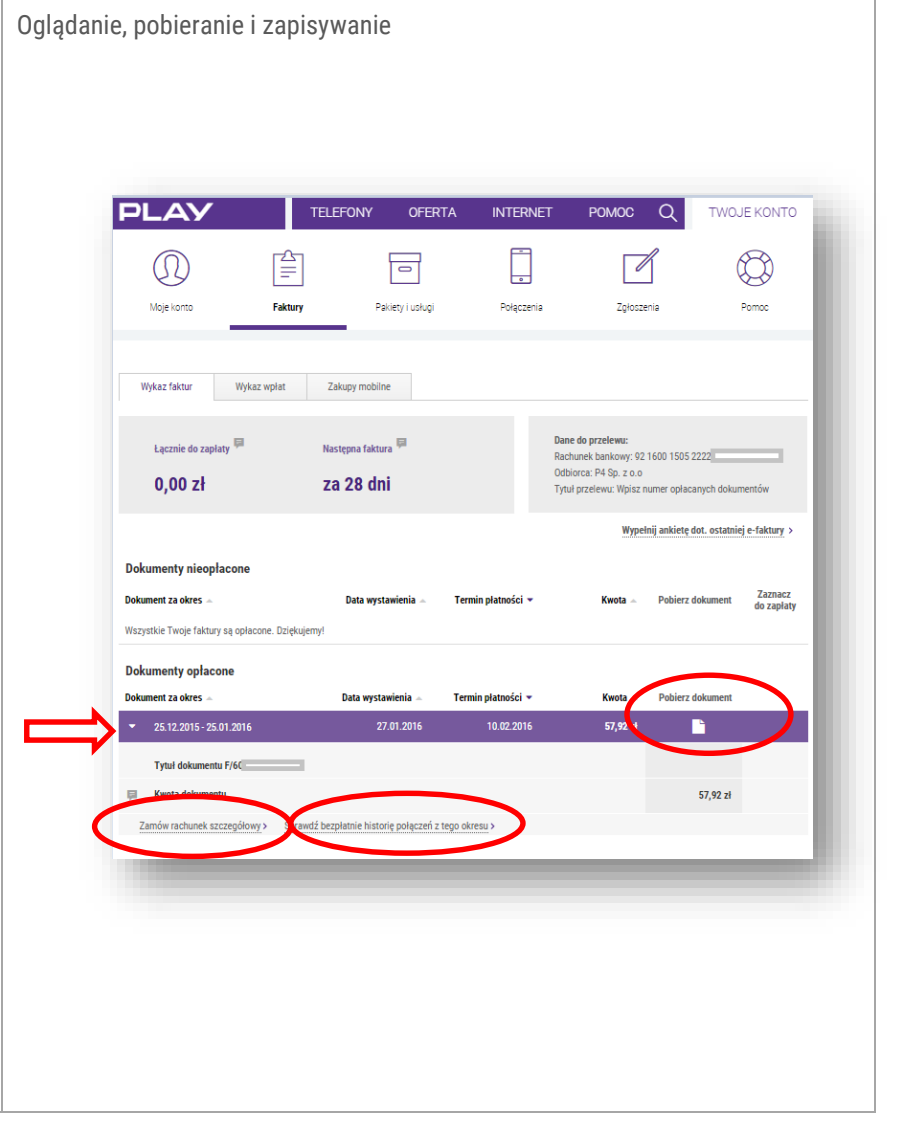

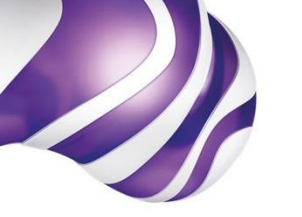

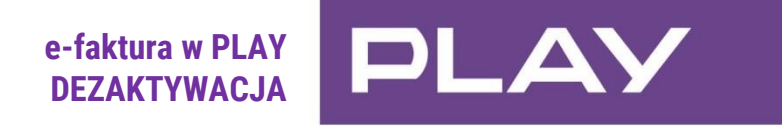

### WAŻNE:

- Dezaktywacja e-faktury w PLAY jest łatwa i można jej dokonać w drodze kilku wygodnych sposobów (przedstawionych ponizej).
- Zakończenie wystawiania e-faktur w PLAY przez P4 Sp. z o.o. nastąpi najwcześniej od następnego cyklu rozliczeniowego, następującego po zarejestrowaniu właściwego oświadczenia na koncie abonenckim Klienta.
- W przypadku dezaktywacji e-faktury w PLAY w serwisie Play24 zarejestrowanie właściwego oświadczenia na koncie abonenckim Klienta nastąpi w ciągu 24h.
- Dezaktywacja e-faktury w PLAY dotyczy wszystkich numerów przypisanych do danego konta abonenckiego.
- Dezaktywacja e-faktury PLAY powoduje utratę wszelkich benefitów pozyskanych z tytułu jej aktywacji.

| SPOSÓB DEZAKTYWACJI e-faktury w PLAY                                                                                                    | SPOSÓB DEZAKTYWACJI e-faktury w PLAY<br>CZYLI SPOSÓB UPOWAŻNIENIA P4 SP. Z 0.0.<br>DO ZAKOŃCZENIA WYSTAWIANIA e-faktury w PLAY                                                                                                    |
|----------------------------------------------------------------------------------------------------|----------------------------------------------------------------------------------------------------|
| • SERWIS PLAY24 (WWW.24.PLAY.PL)<br>dezaktywacja samodzielna                                                                                                    | <ul> <li>poprawne przeprowadzenie i zakończenie procesu dezaktywacji e-faktury w PLAY<br/>w serwisie Play24</li> </ul>                                                                                                    |
| <ul> <li>KONTAKT Z DORADCĄ BIZNESOWYM<br/>dezaktywacja w drodze zlecenia Doradcy Biznesowemu,<br/>który przygotuje, przedstawi do podpisu i następnie<br/>przekaże do P4 Sp. z o.o. właściwy wniosek</li> </ul>                                               | <ul> <li>wypełniony przez Doradcę Biznesowego lub Sprzedawcę w Punkcie sprzedaży i podpisany przez Klienta "Wniosek na dezaktywację e-faktury" lub wysyłka papierowego wniosku poczta na adres: P4 Sp. z o.o., Skrytka pocztowa 43, 02-671 Warszawa.</li> </ul> |
| <ul> <li>WIZYTA W PUNKCIE SPRZEDAŻY (POS)<br/>dezaktywacja w drodze rozmowy ze Sprzedawcą w ramach wizyty<br/>w dowolnym Punkcie Sprzedaży, który przygotuje,<br/>przedstawi do podpisu i następnie przekaże do P4 Sp. z o.o.<br/>właściwy wniosek</li> </ul> |                                                                                                    |
| <ul> <li>PAPIEROWY WNIOSEK WYSŁANY POCZTĄ<br/>dezaktywacja poprzez wysłanie pocztą papierowego wniosku<br/>dezaktywacyjnego (wzór wniosku dostępny na stronie www.play.pl)</li> </ul>                                                                         |                                                                                                    |

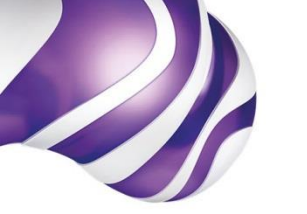

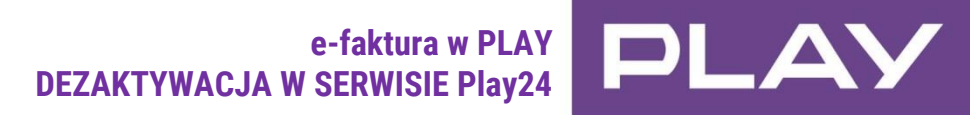

## dla Firm

Dezaktywacja e-faktury w PLAY Aby samodzielnie dezaktywować e-fakturę w PLAY w serwisie Play24 należy:

- 1. zalogować się do serwisu
- 2. w zakładce "PAKIETY i USŁUGI" wybrać podzakładkę "Usługi Finansowe"
- następnie w sekcji "Ustawienia" wybrać "Wyłącz e-fakturę"
- w celu dokończenia aktywacji e-faktury należy zatwierdzić wyłączenie usługi poprzez wybór "Zatwierdź" a następnie zakończyć proces wybierając "Zamknij".

| LAY                                                                                                    | TELEFONY O    | FERTA INTERNET                                                                         | POMOC Q    | TWOJE KONTO                                                       |
|----------------------------------------------------------------------------------------------------|---------------|----------------------------------------------------------------------------------------|------------|-------------------------------------------------------------------|
|                                                                                                    | 0             |                                                                                        |            | $\bigcirc$                                                        |
| loje konto Finans                                                                                                    | e Pakiety i u | elugi Połączenia                                                                       | Zgłoszenia | Pomoc                                                             |
|                                                                                                    |               |                                                                                        |            |                                                                   |
| lsługi finansowe                                                                                                    |               | - Ann                                                                                  |            | linkusiania                                                       |
| Isługi finansowe<br>sługa                                                                                              |               | Stan                                                                                   |            | Ustawienia<br>Wiacz >                                             |
| Isługi finansowe<br>sługa<br>Jecenie zojsty 🖗<br>Faktura 🐺                                                             |               | Stan<br>© Wyłączona<br>© Włączona                                                      |            | Ustawienia<br>Włącz ><br>Wyłącz e-Fakturę >                       |
| Islugi finansowe<br>sługa<br>Jecenie zaplaty 🖗<br>Faktura 🐺                                                            |               | Stan<br>③ Wyłączona<br>④ Włączona<br>④ Włączona                                        |            | Ustawienia<br>Włącz ><br>Wyłącz e-Fakturę >                       |
| Slugi finansowe<br>Istiga<br>Joleonie zapty 🖗<br>-Faktura 🖗<br>-Anteo 🐺<br>achunek szczegółowy cykliczny 🕅             |               | Stan<br>SWyłączona<br>Włączona<br>Włączona<br>Włączona<br>SWyłączona                   |            | Ustawienia<br>Włącz ><br>Wyłącz o-fakturę ><br>Włącz >            |
| Usługi finansowe<br>Usługa<br>Polecenie zapłaty 🐺<br>ełaktoz 🐺<br>Rachunek szczepółowy cykliczny 🐺<br>Pozlew do Piay 🐺 |               | Stan<br>Stan<br>Włączona<br>Włączona<br>Włączona<br>Włączona<br>Wyłączona<br>Wyłączona |            | Ustawienia<br>Włącz ><br>Wyłącz o-Fakturg ><br>Włącz ><br>Włącz > |

#### Ostatni etap dezaktywacji e-faktury w PLAY - zatwierdzenie

| e-Faktura: dezaktywacja                                                                                                    |                                                                                                    |
|----------------------------------------------------------------------------------------------------|----------------------------------------------------------------------------------------------------|
| Data zlecenia                                                                                                    | DD:1/II.1.F.R. 08:00:00                                                                                                    |
| Kanał zlecenia                                                                                                    | PLAY24                                                                                                    |
| Adres IP                                                                                                    | 111.111.00.00                                                                                                    |
| Login                                                                                                    |                                                                                                    |
| Nr telefonu                                                                                                    | 48 111 100 000                                                                                                    |
| Nr konta abonenckiego                                                                                                    | 963                                                                                                    |
| Dotychczasowy stan zgody na aktywację e-Faktury kanałem<br>elektronicznym                                                                                | ТАК                                                                                                    |
| Stan zgody na aktywację e-faktury kanałem elektronicznym<br>po wykonani zlecenia                                                                         | NIE                                                                                                    |
| Dotychczasowy sposób fakturowania                                                                                                    | E-FAKTURA                                                                                                    |
| Nowy sposób fakturowania                                                                                                    | FAKTURA                                                                                                    |
| Niniejszym odwołuję zgodę na przesyłanie, w tym udostępnianie faktur w for<br>samym proszę o wznowienie przesyłania faktur w wersji papierowej i dostarc | mie elektronicznej wystawianych z tytułu świadczonych przez P4 Sp. z o. o. usług telekomunikacyjnych. Tym<br>zanie ich zgodnie z obowiązującym cyklem. |
| Przyciśnięcie "Zatwierdź" spowoduje przekazanie zlecenia dezaktywacji e-Fak                                                                              | tury do realizacji.                                                                                                    |
| Anukuj 🗲                                                                                                    | Zatwierdź 🗲                                                                                                    |
|                                                                                                    |                                                                                                    |
|                                                                                                    |                                                                                                    |
|                                                                                                    |                                                                                                    |

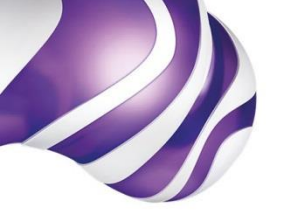

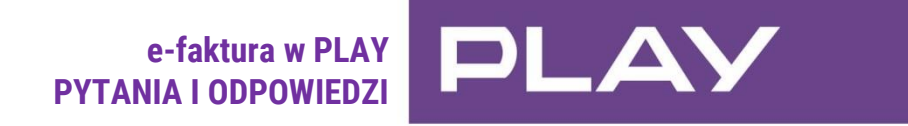

| Czy e-faktura w PLAY<br>jest zgodna z polskim<br>prawodawstwem?                            | <b>TAK</b><br>Podstawę funkcjonowania e-faktury w PLAY stanowi <i>Rozporządzenie Ministra Finansów z 20 grudnia 2012 r. w sprawie przesyłania faktur w formie</i><br><i>elektronicznej, zasad ich przechowywania oraz trybu udostępniania organowi podatkowemu lub organowi kontroli skarbowej</i> (Dz.U. z 29.12.2012 r.,<br>poz. 1528) Ponadto e-faktura w PLAY pozostaje w zgodzie z Ustawą o podpisie elektronicznym z dnia 18 września 2001 r. wraz z właściwymi dla<br>niej rozporządzeniami.                                                                                                    |
|--------------------------------------------------------------------------------------------|----------------------------------------------------------------------------------------------------|
| Czy e-faktura w PLAY<br>różni się czymś od faktury<br>papierowej?                          | <b>NIE</b><br>Faktura papierowa i e-faktura w PLAY zawierają te same dane.<br>Różnica dotyczy wyłącznie udogodnień do wykonania płatności. W dokumencie papierowym umieszczony jest graficzny kod QR do realizacji<br>płatności, natomiast w dokumencie elektronicznym umieszczony jest bezpośredni link do wykonania przelewu Online.<br>W świetle przepisów księgowych faktura w formie elektronicznej jest dokumentem tak samo ważnym, jak faktura w formie papierowej.                                                                                                    |
| Czy e-faktura w PLAY<br>jest bezpiecznym rozwiązaniem?                                     | <ul> <li>TAK</li> <li>Dane zawarte w e-fakturze w PLAY są podwójnie zabezpieczone: <ul> <li>e-faktury w PLAY przechowywane są w bezpiecznym archiwum, a ich udostępnienie odbywa się poprzez zaszyfrowane kanały komunikacyjne (https).</li> <li>-faktury i e-korekty w PLAY są opatrzone kwalifikowanym znacznikiem czasu, w celu zabezpieczenia przed sfałszowaniem i antydatowaniem.</li> <li>e-awizo jest podpisane certyfikowanym kluczem, który skutecznie chroni przed przechwyceniem, przeczytaniem lub sfałszowaniem wiadomości i gwarantuje "nietykalność" dołączonych do niej dokumentów.</li> </ul> </li> <li>Dzięki powyższym rozwiązaniom odbiorca e-faktury w PLAY może potwierdzić miejsce jej pochodzenia jako właściwe oraz zyskać pewność, że jej zawartość nie została zmodyfikowana od momentu wystawienia.</li> </ul> |
| Czy potrzebne jest specjalistyczne<br>oprogramowanie do obsługi<br>e-faktury w PLAY?       | <b>NIE</b><br>System obsługi e-faktur w PLAY został opracowany w technologiach, które nie wymagają instalacji specjalistycznego oprogramowania. Wymagana<br>jest jedynie dowolna przeglądarka internetowa i program obsługujący format plików pdf (np. darmowy program Adobe Reader).                                                                                                    |
| Czy Klient, który chce otrzymywać e-<br>faktury w PLAY musi kupić podpis<br>elektroniczny? | <b>NIE</b><br>Do otrzymywania i rozliczania e-faktury w PLAY nie jest potrzebne posiadanie przez Klienta podpisu elektronicznego.<br>Każdy Klient, również nieposiadający podpisu elektronicznego, może zweryfikować poprawność wystawionej e-faktury w PLAY<br>w serwisie Play24.                                                                                                    |
| Czy wyrażając zgodę na<br>e-fakturę w PLAY Klient ponosi<br>dodatkowy koszt?               | <b>NIE</b><br>Zarówno akceptacja jak i późniejsze przyjmowanie e-faktur w PLAY nie wiąże się z żadnymi kosztami ze strony odbiorcy dokumentu.<br>e-faktura w PLAY jest bezpłatna!                                                                                                    |

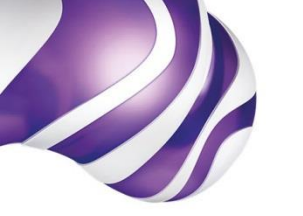

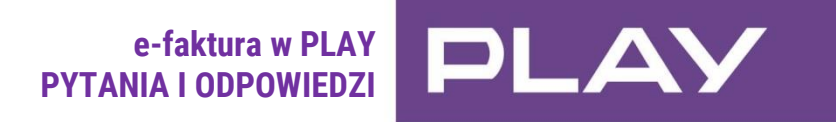

| Co to jest certyfikowany klucz<br>zabezpieczający e-awizo?                            | e-awizo jest podpisane certyfikowanym kluczem w standardzie S/MIME o długości klucza publicznego 2048bit.                                                                                                    |
|---------------------------------------------------------------------------------------|----------------------------------------------------------------------------------------------------|
| Jak można otrzymać duplikat<br>e-faktury w PLAY<br>i czy jest on płatny?              | W sytuacji gdy Klient nie może zalogować się do serwisu PLAY24 (np. z powodu: zawieszonego za brak płatności konta, rozwiązanej umowy etc.)<br>istnieje możliwość bezpłatnego wysłania do Klienta, na jego wniosek, zabezpieczonych hasłem abonenckim plików e-faktur w PLAY na podany przez<br>Klienta adres e-mailowy do odbioru e-awizo. |
| Czy można wydrukować<br>e-fakturę w PLAY?                                             | Wydrukowanie obrazu e-faktury w PLAY jest możliwe - np. w celu dokonania wewnętrznych firmowych rozliczeń.<br>Dokumentem księgowym służącym do rozliczeń z organami podatkowo – skarbowymi jest jednak wyłącznie e-faktura przechowana w postaci<br>pobranego pliku elektronicznego.                                                        |
| W jakiej formie otrzymam<br>zamówiony rachunek szczegółowy<br>mając e-fakturę w PLAY? | W przypadku jednorazowego zamówienia na jego sporządzenie i przesłanie - rachunek szczegółowy jest wysyłany w formie papierowej.<br>Natomiast w przypadku stałego zlecenia na dostarczanie rachunku szczegółowego przy aktywnej e-fakturze w PLAY, rachunek ten<br>jest dostępny w serwisie PLAY24 (www.24.play.pl) w formacie PDF.         |
|                                                                                       | W serwisie Play24 po zalogowaniu jest również dostępne bezpłatnie <u>zestawienie aktywności</u> tzw. biling danego numeru.                                                                                                    |